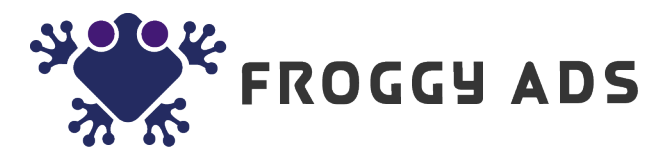

## Verified Audience campaign setup guide

**Intro:** Verified Audience is run-of-network (RON) advertising. It is an online advertising method that is applied to a wide collection of websites without having advanced targeting options. It offers IAS, Forensig and advanced in-house filters.

Select option below in order to create Verified Audience campaign.

Verified Audience

Verified medium quality traffic Increase site engagement, Alexa and SEO ranking.

Increase site engagement, Alexa and SEO ranking. Works for ad arbitrage (banners, video ads).

| Cot Varified Audience |
|-----------------------|
| Get vernied Audience  |

Basic Settings ack New campaign

| Destination URL*                                                 | http://FroggyAds.com                                                                              |  |  |  |        |
|------------------------------------------------------------------|---------------------------------------------------------------------------------------------------|--|--|--|--------|
|                                                                  | Add Google Analytics tracking code                                                                |  |  |  |        |
|                                                                  | Please click here to see available macros                                                         |  |  |  |        |
| Max. cost per visit, \$*                                         | 0.008                                                                                             |  |  |  |        |
| Budget, \$                                                       | Enabled Unlimited Budget                                                                          |  |  |  |        |
|                                                                  | Even 🔻 500 Per day 👻                                                                              |  |  |  |        |
| Schedule                                                         | <ul> <li>Run my campaign continuously starting today</li> <li>Set a start and end date</li> </ul> |  |  |  |        |
| GEO targeting                                                    | Enable GEO targeting                                                                              |  |  |  |        |
| Campaign name*                                                   | Campaign 338770                                                                                   |  |  |  |        |
| User*                                                            | Start typing user's email                                                                         |  |  |  |        |
| Channels                                                         | ☑ Verified Audience                                                                               |  |  |  |        |
| <ul> <li>Interstitial / Fullscreen</li> <li>Pop-under</li> </ul> |                                                                                                   |  |  |  |        |
|                                                                  |                                                                                                   |  |  |  | Pop-up |
| Estimate                                                         | Estimates                                                                                         |  |  |  |        |
|                                                                  | Create a Campaign                                                                                 |  |  |  |        |
|                                                                  | or enable advanced settings                                                                       |  |  |  |        |

- Enter **Destination URL** that you would like to promote. Make sure format is correct (ex. <u>http://FroggyAds.com</u>)
- 2. Add **Google Analytics tracking code**, if you would like to track traffic coming specifically from platform. You can use available macros to display data in your analytics.
- 3. Enter **Max. cost per visit**. **Note:** min CPC for Verified Audience 0.003\$.
- 4. Enter your campaign **Budget**. Please note, min daily budget 5\$. You can set unlimited budget or daily spend.
- 5. Select to Run my campaign continuously starting today or Set a start and end date.

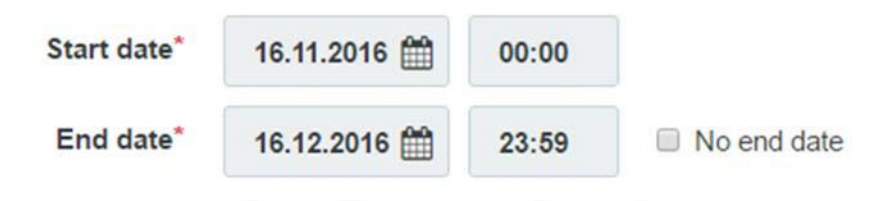

- 6. Select the **Enable Geo targeting** checkbox if you want to target specific regions.
  - a. Start typing the name of the region you want to add in the Search box.
  - b. Select the corresponding checkbox from the regions list.
  - c. Select DMA targeting if needed.
- 7. Enter your **Campaign name**.
- 8. Select either or all **Channels** from the list.

Click **Create a campaign** to create a new campaign. You can also enable additional settings by clicking **advanced settings**.

## Advanced Settings

Please note that improper use of these settings may reduce the click volume significantly.

8. Select **Optimization rules** in order to set rules for filtering out sources that do not match your requirements and targeting only good performing ones.

Optimization rules allow to automatically optimize your campaign based on the rules you enter. How to use:

For [select targeting option: site\_id, pub\_id, domain, placement] if [select metric: impressions, accepted\_clicks, conversions, cpc, cpa, media\_cost, roi] [select operator: <, >, == ] [input: int] in [select: total, last day, last 7 days, last 30 days, total] then [blacklist / whitelist]

| -    |    |     |
|------|----|-----|
| Evam | n  | 0.  |
| LAam | D1 | le. |

For site\_id if cpa > 3 and impressions > 1000 in 3 days then blacklist For site\_id if cpa > 1.5 and accepted\_clicks > 100 in week then blacklist

- 8. Select **Source Sampling** checkbox in order to test as many traffic sources as possible (We recommend to select about 200-300 clicks/source per either publisher' s ID, site ID, domain, etc.). This will help to test as many sources as possible, and target the best performing ones.
- 9. Select Visits to choose the number of times your ad appears to the same visitor.

| Source sampling   | No frequency cap per source |              |   |  |
|-------------------|-----------------------------|--------------|---|--|
| Visits per source | 200                         | publisher_id | * |  |
| Visits            | No visits                   | s cap        |   |  |
| Visits per user   | 5                           | Per day 👻    |   |  |
|                   |                             |              |   |  |

10. Select **Technology targeting** checkbox if you want to target specific Browsers or OSes

| Technology targeting   | <ul> <li>Enable Technology targeting</li> </ul> |         |                  |   |
|------------------------|-------------------------------------------------|---------|------------------|---|
|                        | Search                                          |         |                  |   |
| Available technologies | Name                                            |         | Name             |   |
|                        | - 0\$                                           |         | Included         |   |
|                        | + IOS                                           | Include | OS / Android     | × |
|                        | Linux                                           | Include | Browser / Chrome | × |
|                        | + OS X                                          | Include |                  |   |
|                        | Other                                           | Include |                  |   |
|                        | Unknown                                         | Include |                  |   |
|                        | + Windows Phone                                 | Include |                  |   |
|                        | + Windows                                       | Include |                  |   |
|                        | - Browser                                       |         |                  |   |
|                        | Firefox                                         | Include |                  |   |
|                        | IE                                              | Include |                  |   |
|                        | Opera                                           | Include |                  |   |
|                        | Other                                           | Include |                  |   |
|                        | Safari                                          | Include |                  |   |
|                        | Unknown                                         | Include |                  |   |
|                        |                                                 |         |                  |   |

- 11. Select the **Timetable** checkbox if you need to specify certain hours or days when you want your ad to show.
- 12. Specify the filters you want to use. Generally the more filters you enable, the lower click volume is.

**Tip**: In order to maintain click volume, please increase the bid and/or increase the value in the **Visits per user** box.

**Tip:** We also suggest increasing your campaign daily budget. In this case our system will be sending more bids which should help to increase click volume. You can enter your daily budget in the **Budget** box.

## Available Filters:

|  |  | Exclude | known | malicious | bots |
|--|--|---------|-------|-----------|------|
|--|--|---------|-------|-----------|------|

- Exclude datacenter IPs
- Exclude anonymizing VPN services
- Exclude public proxies
- Exclude web proxies
- Exclude TOR exit nodes
- Enable Forensig Risk Score

**Update:** When creating a Verified Audience campaign, try enabling available filters. These filters are powerful tools against non-human traffic, and show good results < 5% IVT at Moat Analytics.

- 13. Select the **Sources and Domains whitelist/blacklist** checkbox if you want to add specific sources or domains to the sources whitelist/blacklist. To track those you need to use certain macros mentioned above.
- 14. Select the **IP whitelist/blacklist** checkbox if you want to add specific domains to the ip whitelist/blacklist.